# Guide - Screening i Magma

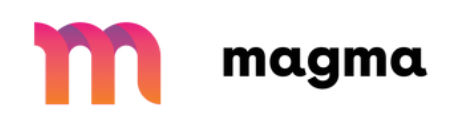

#### Vart hittar jag testet?

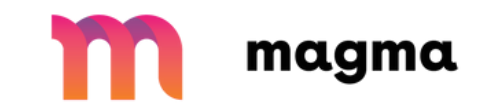

| $\gamma$     |                 |            |          |    | 1           |      |
|--------------|-----------------|------------|----------|----|-------------|------|
| Opublicerade | Tillgängliga    | Arkiverade |          |    |             | VÄLJ |
| Screenin     | ig Magma - HT24 |            | ► STARTA | 4A | Från kommun | :    |

- När er screeningperiod startar, så kommer ni att få det test ni ska genomföra utdelat till er
- Testet hittar ni under "opublicerade" från er lärarvy
- Testet kommer vara markerat "Från kommun"

| Starta/pausa testet    |              |            |    |             | magma |
|------------------------|--------------|------------|----|-------------|-------|
| Opublicerade           | Tillgängliga | Arkiverade |    |             | VÄL   |
| Screening Magma - HT24 |              | ► STARTA   | 4A | Från kommun |       |

- Testet kommer att genomföras i provläge. Detta innebär att ni manuellt måste starta testet för att eleverna ska kunna börja räkna
- För att starta testet för samtliga elever, klicka på den gröna "starta"knappen
- Om ni inte hinner räkna klart testet under lektionen, klicka på testets namn och sedan på "pausa" - knappen. Testet kommer då inte att vara tillgängligt för eleverna förrän ni startar det igen

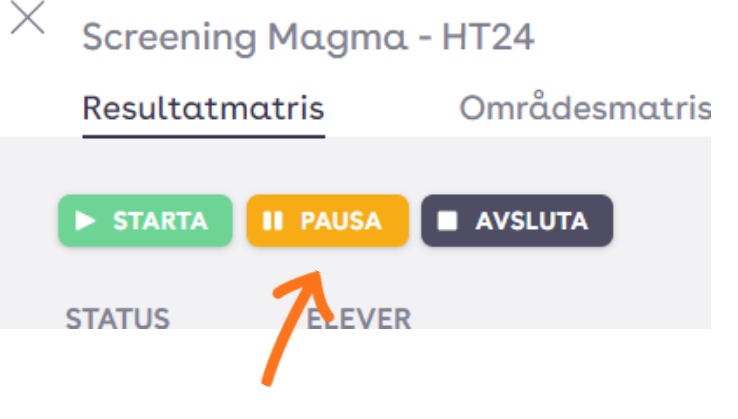

### Pausa testet för enskild elev

- Om en elev inte skulle närvara under testtillfället kan ni pausa testet för den eleven.
- Ni pausar och startar testet för en enskild elev på symbolerna till vänster om elevens namn.
- Detta är möjligt att göra så många gånger ni önskar

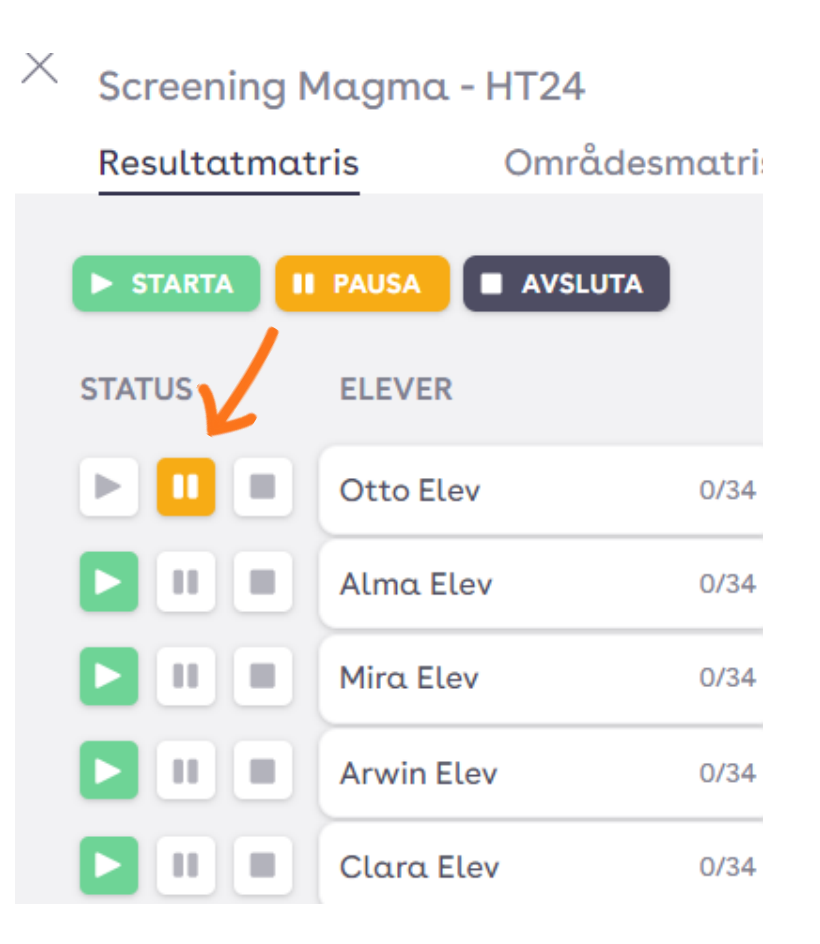

magma

#### Avsluta testet

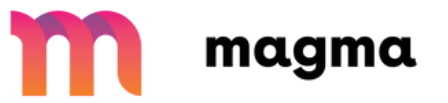

- När alla elever har räknat klart så kan ni klicka på "avsluta"
- Eleverna kommer då se sina resultat och uträkningar
- Viktigt att ni inte klickar på "avsluta" innan alla elever är klara

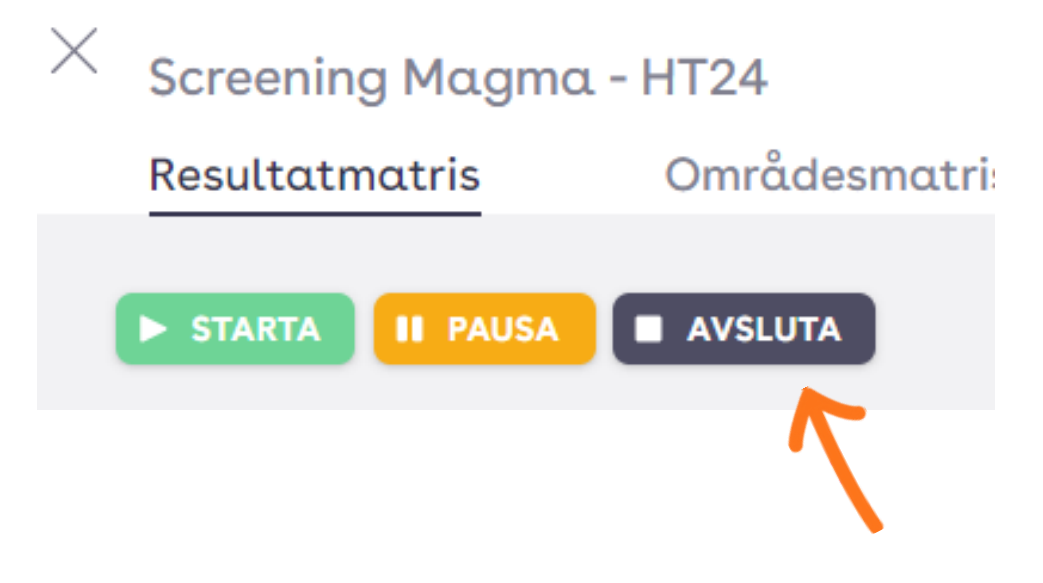

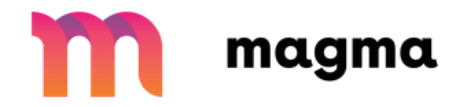

## Frågor eller funderingar?

Skriv till oss i chatten eller till <u>hej@magma.se</u>